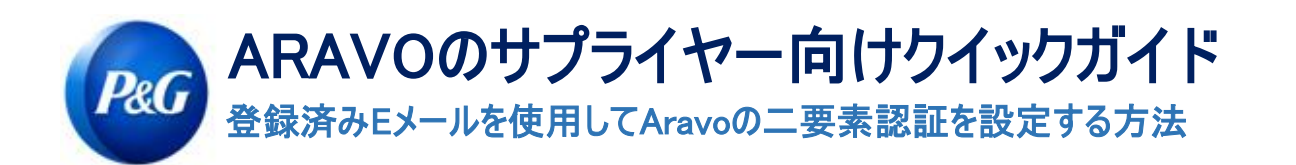

## ステップ1: <u>https://pg.aravo.com/でアカウントにログインします</u>

- 「I agree with statement above(上記の宣言に同意する)」にチェックを入れます
- ログイン画面でサプライヤー認証情報を入力します
- 認証情報をリセットする必要がある場合、「Need help accessing your account(アカウントにアクセスするため にヘルプが必要ですか)?」をクリックします。

| Welcome                                              | To P&G's Supplier Information Center.                                                                                                    |
|------------------------------------------------------|----------------------------------------------------------------------------------------------------|
| We hereby<br>change oc<br>accurate, F<br>incorrect a | confirm that the data we are about to provide or change is truthful and correct and, in case a<br>curs, the Procter & Gamble buyer will be notified in advance. If the information is not valid or<br>Procter & Gamble is not responsible if a payment is delayed, not credited, or credited to an<br>ccount as specified. |
| Note: To pr<br>access and                            | eserve data integrity in P&G vendor masterdata, only Registered ARAVO primary contacts can<br>update vendor accounts.                                                                                                    |
| 🗌 l agre                                             | e with the statement above.                                                                                                    |
| Username                                             | :                                                                                                    |
|                                                      |                                                                                                    |
| Password                                             | ·                                                                                                    |
| Login                                                |                                                                                                    |
|                                                      |                                                                                                    |
| Deutsch<br>Nam) ·                                    | (Deutschland) · English (United Kingdom) · English (United States) · Tiếng Việt (Việt<br>Türkçe (Türkiye) · español (España) · français (France) · italiano (Italia) · português<br>(Brasil) · русский (Россия) · 中文 (中国) · 日本語 (日本)                                                                                       |

ステップ2:ログインしたら、「EメールOTPでTFAを設定する」を選択します。

- 「Eメールで送信される1回使用限定の確認コード」を選択します(注:方法は1つしか選択できません)
- 「Continue(続ける)」をクリックします

| Two-factor authentication                                                                                                    |  |
|----------------------------------------------------------------------------------------------------|--|
| Please choose one of below options                                                                                             |  |
| <ul> <li>Authenticator app, recommended</li> <li>One-time verification code sent via email</li> <li>Continue c ncel</li> </ul> |  |
|                                                                                                    |  |

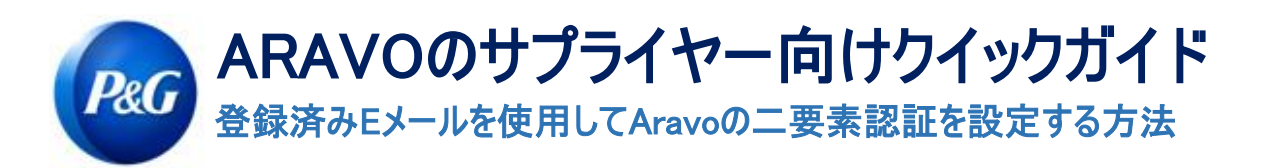

## ステップ3:「Continue(続ける)」をクリックすると、 登録済みのAravoのEメールアドレスに認証コードが自動的に送信されます。

| Two-factor authentication                                                                                                    |  |
|----------------------------------------------------------------------------------------------------|--|
| Please choose one of below options                                                                                             |  |
| <ul> <li>Authenticator app, recommended</li> <li>One-time verification code sent via email</li> <li>Continue cancel</li> </ul> |  |

<mark>ステップ4</mark>:Eメールをチェックし、<u>pg@aravo.com</u>から送信された「1回使用限定の確認コード」の件名が付いた メールを開きます。

| Hello ,                 |                                                                          |
|-------------------------|--------------------------------------------------------------------------|
| A one time verification | code has been requested for your account. Please use the following code: |

ステップ5:6桁のコードを設定画面に入力してから、「Enable two-factor authentication(二要素認証を有 効化する)」をクリックします。

コードが送信されなかった場合は、「Resend(再送)」をクリックするとともに、迷惑メール/スパムメールをチェックしてください。

| Two-factor authentication                                                                                                    |  |
|----------------------------------------------------------------------------------------------------|--|
| We have sent an email message with a<br>one-time verification code to the email<br>address associated with the account.<br>Did not receive the code? Resend<br>Enter the code sent to your email. |  |
| Enable two-factor authentication                                                                                                    |  |

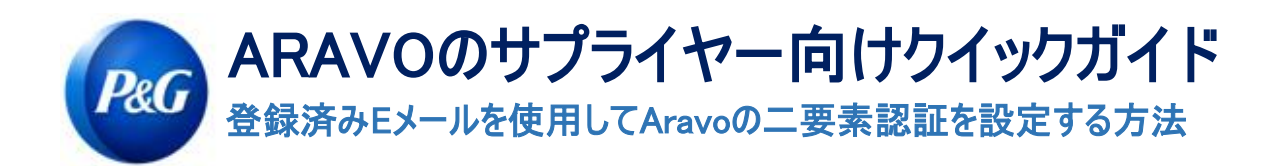

## ステップ6:MFAを設定したら、Aravoのサイトに問題なくアクセスできるようになります。

Information You have successfully enabled two-factor authentication. Timestamp: Wed Oct 06 2021 03:02:01 CDT

 ヘルプが必要ですか?
 <a href="https://pg.aravo.com/">https://pg.aravo.com/</a>で当社まで連絡できます

 Need Help?